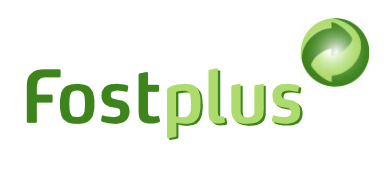

# Handleiding Offerteportaal Fost Plus

| Handle | iding Offerteportaal Fost Plus                       | 1    |
|--------|------------------------------------------------------|------|
| 1      | Toegang                                              | 1    |
| 2      | Onderneming bepalen                                  | 1    |
| 3      | Mijn gegevens                                        | 1    |
| 4      | Mijn onderaannemers                                  | 3    |
| 5      | Mijn bibliotheek                                     | 4    |
| 6      | Opvragen van beschikbare Lastenboeken                | 5    |
| 7      | Een offerte opmaken                                  | 7    |
| 7.1    | Stap 1: Bepalen van loten en varianten               | 7    |
| 7.2    | Stap 2: Opgeven van de adressen per lot              | 8    |
| 7.3    | Stap 3: Selecteren van de documenten voor de offerte | 9    |
| 7.4    | Stap 4: Offerte ondertekenen en indienen             | . 10 |
| 7.4.1  | Digitaal tekenen met een Fost Plus applicatie        | . 11 |
| 7.4.2  | Upload eigen digitaal ondertekende documenten        | . 13 |
| 7.5    | Correctie van de offerte                             | . 14 |
| 8      | Tips                                                 | . 15 |

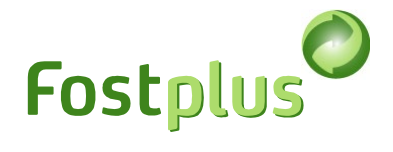

## 1 Toegang

De geregistreerde Hoofdgebruiker van MyFost (of andere gebruikers met de juiste rechten), kunnen in MyFost, in het menu '**Gebruikers**', gebruikers aanmaken/beheren en toegang geven tot het offerte portaal.

|                 | All          | Offer Test 💄 | Afmelden 🖸 |
|-----------------|--------------|--------------|------------|
| Fostplus MyFost |              |              | NL FR EN   |
| Home            | Instellingen | Gebruikers   | Help & FAQ |

Meer uitleg hierover kan u terugvinden via het menu 'Help & FAQ' in MyFost.

## 2 Onderneming bepalen

Start steeds met aan te duiden voor welke organisatie u het offerteportaal wilt gebruiken

| 0                                                                                  | Test offerte | ▼ Dffer Test 🚣   logout 🔅                                     |
|------------------------------------------------------------------------------------|--------------|---------------------------------------------------------------|
| Fostplus Offerteportaal                                                            |              | NL PR EN                                                      |
| Lastenboek Offertes                                                                |              | Mijn gegevens Mijn onderaannemers Mijn bibliotheek Help & FAQ |
| Gelieve bovenaan eerst de organisatie te selecteren waarvoor u zich wil aanmelden. |              |                                                               |

## 3 Mijn gegevens

| Test offerte | Offre Test |               |                     | •       | Offer Test 🛔 | logout     | 0 |
|--------------|------------|---------------|---------------------|---------|--------------|------------|---|
|              |            |               |                     |         |              | NL FR EN   |   |
|              |            | Mijn gegevens | Mijn onderaannemers | Mijn bi | bliotheek    | Help & FAQ | 2 |
|              |            |               |                     |         |              |            |   |

Via deze tab kan je de verschillende operationele adressen beheren voor uw eigen organisatie zoals bijvoorbeeld leveringsadressen en verwerkingsadressen. Deze adressen komen tevoorschijn in de offerte waar je per lot en prijsvariante het leverings- en verwerkingsadres dient op te geven.

In deze tab zie je de maatschappelijke zetel van de geselecteerde organisatie. Onderaan de pagina kan je eventuele operationele sites aanmaken ( '+Nieuw') en beheren.

De gegevens van de operationele adressen zijn aanpasbaar zolang ze niet werden gebruikt in een ingediende offerte.

Zijn ze reeds gebruikt dan kan je ze verwijderen en een nieuwe aanmaken.

# Fostplus

#### Mijn gegevens

| Hier kan u de verschillende<br>indien de gegevens van uv | e operationele adresse<br>w maatschappelijke zet | n van uw onderne<br>tel niet correct zij | eming ingeven om aan te<br>n. | duiden als leverings- of verv | verkingsadres in u | uw offerte. Informeer Fost | Plus via partners@fostplus.be |
|----------------------------------------------------------|--------------------------------------------------|------------------------------------------|-------------------------------|-------------------------------|--------------------|----------------------------|-------------------------------|
| Maatschappelijke ze                                      | tel                                              |                                          |                               |                               |                    |                            |                               |
| Naam Organisatie                                         | Offre Test                                       |                                          |                               | Telefoonnummer                |                    |                            |                               |
| Rechtsvorm                                               |                                                  |                                          |                               | E-mail                        | info               | @fp.be                     |                               |
| Straat Nr Bus                                            | Ottergemseste                                    | emsesteenweg ZUID 801                    |                               | Website                       | www                | v.off.be                   |                               |
| Postcode                                                 | 9000                                             |                                          |                               |                               |                    |                            |                               |
| Gemeente                                                 | Gent                                             |                                          |                               |                               |                    |                            |                               |
| Land                                                     | BELGIE                                           |                                          |                               |                               |                    |                            |                               |
| Ondernemingsnr/BTW-nr                                    | r BE 0403.526.7                                  | /30                                      |                               |                               |                    |                            |                               |
| Opslaan                                                  |                                                  |                                          |                               |                               |                    |                            |                               |
| Operationele adressen                                    |                                                  |                                          |                               |                               |                    |                            |                               |
|                                                          |                                                  |                                          |                               |                               |                    |                            | + Nieuw                       |
| Site naam S                                              | Straat                                           | Nr                                       | Bus                           | Postcode                      | Stad               | Land                       |                               |
| < ▶ 0 <b>▼</b> it                                        | ems per pagina                                   |                                          | Gee                           | n resultaten                  |                    |                            | Huidige pagina: 1             |
|                                                          |                                                  |                                          |                               |                               |                    |                            |                               |

#### Mijn gegevens

Hier kan u de verschillende operationele adressen van uw onderneming ingeven om aan te duiden als leverings- of verwerkingsadres in uw offerte. Informeer Fost Plus via partners@fostplus.be indien de gegevens van uw maatschappelijke zetel niet correct zijn.

| Maatschappelijke zetel |               |                   |         |          |           |    |    |                   |
|------------------------|---------------|-------------------|---------|----------|-----------|----|----|-------------------|
| Naam Organisatie       | Offre Test    | Operationele adre | ssen    |          |           | ×  |    |                   |
| Rechtsvorm             |               | Site naam         |         |          |           |    |    |                   |
| Straat Nr Bus          | Ottergemsest  | Straat Nr Bus     |         |          |           | -  |    |                   |
| Postcode               | 9000          | Postcode          |         |          |           | •  |    |                   |
| Gemeente               | Gent          | Gemeente          |         |          |           | •  |    |                   |
| Land                   | BELGIE        | Land              | BELGIE  |          |           | •  |    |                   |
| Ondernemingsnr/BTW-nr  | BE 0403.526.7 |                   |         |          |           |    |    |                   |
|                        |               | Opsi              | aan     |          | Annuleren | _  |    |                   |
|                        |               | ŵ.                |         |          |           |    |    |                   |
| Operationele adressen  |               |                   |         |          |           |    |    |                   |
|                        |               |                   |         |          |           |    |    | + Nieuw           |
| Site naam Straa        | at            | Nr                | Bus     | Postcode | Stad      | La | nd |                   |
|                        |               |                   | Geen re | sultaten |           |    |    |                   |
| < ▶ 0 ▼ item           | s per pagina  |                   |         |          |           |    |    | Huidige pagina: 1 |

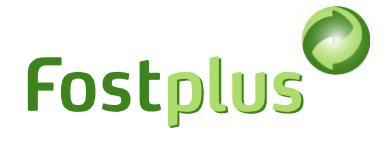

# 4 Mijn onderaannemers

| Test offerte | Offre Test |               |                     | •       | Offer Test 🛔 | l logout [] |
|--------------|------------|---------------|---------------------|---------|--------------|-------------|
|              |            |               |                     | _       |              | NL FR EN    |
|              |            | Mijn gegevens | Mijn onderaannemers | Mijn bi | bliotheek    | Help & FAQ  |

Bij 'Mijn onderaannemers' maak je eerst de organisatiegegevens aan. Nadien kan je , door te klikken op de lijn van de onderaannemer, eveneens operationele adressen toevoegen voor die onderaannemer. Deze adressen komen tevoorschijn in de offerte waar je per lot <mark>en prijsvariante</mark> het leveringsadres en het verwerkingsadres dient op te geven.

| Mijn onderaal                                                                                                    | nnemers    | rs beharan am | aan to duidon | ale loveringe- o | fvorworkingsa | drog in uw offe | rta    |           |           |           |          |           |
|----------------------------------------------------------------------------------------------------|------------|---------------|---------------|------------------|---------------|-----------------|--------|-----------|-----------|-----------|----------|-----------|
| nier kan u uw onderaamieners beneren om aan te duiden als levenings- of verwerkingsaures in uw onerte.                                                                                                    |            |               |               |                  |               |                 |        | + Nieuw   |           |           |          |           |
| Naam ond                                                                                                    | Rechtsvorm | Straat        | Nr            | Bus              | Postcode      | Gemeente        | Land   | Ondernem  | Telefoonn | E-mail    | Website  |           |
| Onderaan                                                                                                    | nv         | Straat        | 1             |                  | 1000          | Brussel         | BELGIE | BE 0000.0 | +32 2 100 | info@test | www.test | Verwijder |
| Image: strate     Image: strate     Image: strate     Image: strate       Image: strate     Image: strate     Image: strate     Image: strate       Image: strate     Image: strate     Image: strate     Image: strate       Image: strate     Image: strate     Image: strate     Image: strate |            |               |               |                  |               |                 |        |           | pagina: 1 |           |          |           |

| Onderaannemer 1        |            |       |     |         |                       |      |               |                   |
|------------------------|------------|-------|-----|---------|-----------------------|------|---------------|-------------------|
| Maatschappelijke zetel |            |       |     |         |                       |      |               |                   |
| Naam Organisatie       | Onderaanne | mer 1 |     |         | Telefoonnummer        | +3   | 2 2 100 11 22 |                   |
| Rechtsvorm             | NV         |       |     | Ŧ       | E-mail                | info | o@test.be     |                   |
| Straat Nr Bus          | Straat     |       | 1   |         | Website               | ww   | w.test.be     |                   |
| Postcode               | 1000       |       |     | Ŧ       |                       |      |               |                   |
| Gemeente               | Brussel    |       |     | Ŧ       |                       |      |               |                   |
| Land                   | BELGIE     |       |     | v       |                       |      |               |                   |
| Ondernemingsnr/BTW-nr  | BE 0000.00 | 0.097 |     |         |                       |      |               |                   |
| Terug Deslaan          |            |       |     |         |                       |      |               |                   |
|                        |            |       |     |         |                       |      |               | + Nieuw           |
| Site naam Straat       |            | Nr    | Bus | Geen re | Postcode<br>esultaten | Stad | Land          |                   |
| < → 0 v items p        | er pagina  |       |     |         |                       |      |               | Huidige pagina: 1 |

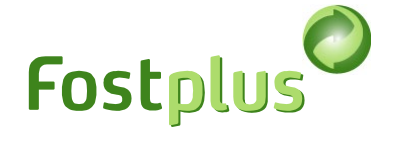

# 5 Mijn bibliotheek

In het menu 'Mijn bibliotheek' kunt u uw documenten beheren. Deze documenten kan je dan toevoegen aan een offerte.

| Test offerte | Offre Test |               |                     | •       | Offer Test 🛔 | logout 🕄   |
|--------------|------------|---------------|---------------------|---------|--------------|------------|
|              |            |               |                     |         |              | NL FR EN   |
|              |            | Mijn gegevens | Mijn onderaannemers | Mijn bi | ibliotheek   | Help & FAQ |
|              |            |               |                     |         |              |            |

Selecteer voor welke onderneming, activiteit en lastenboek deze documenten zullen gebruikt worden.

| Documenten beheren                                                                                                    |                                                                                                    |                                                                                     |                                               |                                                   |        |
|----------------------------------------------------------------------------------------------------|----------------------------------------------------------------------------------------------------|-------------------------------------------------------------------------------------|-----------------------------------------------|---------------------------------------------------|--------|
| U kan hier uw documenten opladen en behe<br>'Lastenboek voor' om de overeenstemmende                                                                                                    | ren. Geef de documenten een zo duidelijk<br>e Lastenboek rubrieken te laden. Per onde                   | mogelijke naam, dit helpt bij het opr<br>rneming/onderaannemer kan u de do          | maken van een offerte<br>ocumenten beheren pe | e. Selecteer de 'Activiteit' en ee<br>er rubriek. | n      |
| Documenten opladen voor                                                                                                    | Onderneming/onderaannemer<br>Eigen organisatie                                                          | Activiteit<br>▼                                                                     | v                                             | Lastenboek voor                                   |        |
| Documenten beheren<br>U kan hier uw documenten opladen en behe<br>'Lastenboek voor' om de overeenstemmende                                                                                                    | ren. Geef de documenten een zo duidelijk<br>e Lastenboek rubrieken te laden. Per onde                   | mogelijke naam, dit helpt bij het opr<br>rneming/onderaannemer kan u de do          | naken van een offerte<br>scumenten beheren pe | . Selecteer de 'Activiteit' en eer<br>r rubriek.  | n      |
| Documenten opladen voor                                                                                                    | Onderneming/onderaannemer<br>Eigen organisatie                                                          | Activiteit           ▼         Verwerving                                           | •                                             | Lastenboek voor<br>Papier/Karton                  | •      |
| Inschrijvingsformulier         Ijking weegbrug         Bijlage technische kennis en capacitelt         Dituist van vergelijkbare opdrachten         Dituist tewerkgestelde personeel         Beschrijving van werktuigen, materiaal,<br>uitrusting en verwerkingsprocédé (incl. gar<br>standaarden)         Beschrijving onderaanneming         Beschrijving kwaliteitsmanagementsyste<br>de kwaliteit en de efficiëntie van het recycla<br>gegarandeerd wordt         Veilige werking van de machines en het<br>en fysische omstandigheden van het techni<br>Prestaties van het recyclageproces op m<br>(afvalstromen, emissies, energie-en waterge<br>Hernieuwbare energie | technische<br>antie Europese<br>eem waardoor<br>ageproces<br>isch personeel<br>illieugebied<br>pebruik) | iormulier<br>ing Een behoorlijk ingevuld<br>enten € Opladen<br>Geen bestanden geupi | en ondertekend exem<br>load                   | plaar van het inschrijvingsform                   | ulier. |

Per rubriek kan u de benodigde documenten opladen.

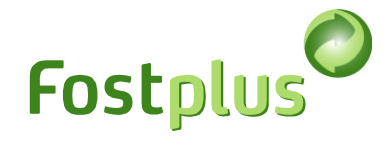

# 6 Opvragen van beschikbare Lastenboeken

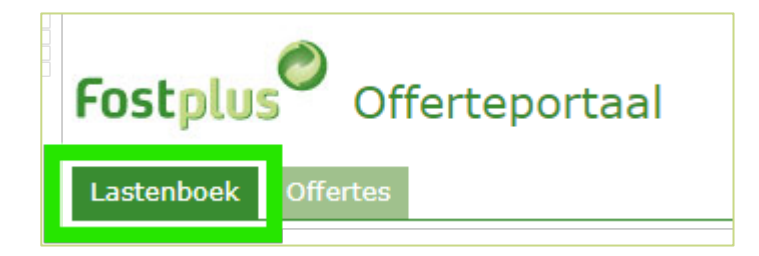

Een beschikbaar lastenboek dient eerst opgevraagd te worden om te kunnen raadplegen.

1. Klik op de knop ' Opvragen'

2. Wanneer het lastenboek opgevraagd werd, kunt u klikken op de lijn om details van het lastenboek te raadplegen.

| Overzicht Las                                                                                                    | Overzicht Lastenboeken |            |                 |                  |                  |                  |             |            |  |  |  |
|----------------------------------------------------------------------------------------------------|------------------------|------------|-----------------|------------------|------------------|------------------|-------------|------------|--|--|--|
| Voordat u een offerte kunt starten, dient u eerst uw gegevens en eventuele onderaannemers in te vullen in de onderdelen "Mijn Gegevens" en "Mijn Onderaannemers". Deze kunnen dan gebruikt worden in de offerte. |                        |            |                 |                  |                  |                  |             |            |  |  |  |
| In het onderdeel "Mijn Bibliotheek" kunt u uw standaarddocumenten beheren die u bij elke offerte wilt gebruiken.                                                                                                 |                        |            |                 |                  |                  |                  |             |            |  |  |  |
| Filters >                                                                                                    |                        |            |                 |                  |                  |                  |             |            |  |  |  |
|                                                                                                    |                        |            |                 | 1                |                  |                  |             |            |  |  |  |
| Lastenboek ref                                                                                                    | Beschikbare talen      | Activiteit | Lastenboek voor | Start offerte    | Eind offerte     | Opening biedi 🕴  | Status      | Opgevraagd |  |  |  |
| Tender Test P/K                                                                                                    | Nederlands, Fran       | Verwerving | Papier/Karton   | 03/07/2023 10:15 | 19/10/2024 15:00 | 19/10/2024 15:00 | Ingediend   | Opgevraagd |  |  |  |
| Test Tender                                                                                                    | Nederlands             | Verwerving | Papier/Karton   | 01/07/2023 10:00 | 01/10/2024 11:59 | 01/10/2024 12:00 | Beschikbaar | Opvragen   |  |  |  |
| nieuwe test CRM                                                                                                    | Nederlands             | Verwerving | Glas            | 13/12/2023 11:05 | 01/01/2025 00:59 | 13/12/2023 14:40 | Beschikbaar | Opvragen   |  |  |  |
| ∢ ▶ 50                                                                                                    | Items per pagina       |            |                 |                  |                  |                  |             |            |  |  |  |

| the second second second                                  | dete the                                           |                                                                  |                                                                                           |                                                                                                    |                                   |
|-----------------------------------------------------------|----------------------------------------------------|------------------------------------------------------------------|-------------------------------------------------------------------------------------------|----------------------------------------------------------------------------------------------------|-----------------------------------|
| tenboek                                                   | - details                                          |                                                                  |                                                                                           |                                                                                                    |                                   |
| meen Loten                                                |                                                    |                                                                  |                                                                                           |                                                                                                    |                                   |
| Algemeen                                                  |                                                    |                                                                  | Offerteperiode                                                                            |                                                                                                    |                                   |
| .astenboek ref                                            | Tender Test P/K                                    |                                                                  | Start                                                                                     | 03.07.2023                                                                                                    | **<br>                            |
| Status                                                    | In evaluatie                                       |                                                                  |                                                                                           | 10:15                                                                                                    | G                                 |
|                                                           |                                                    |                                                                  | Eind                                                                                      | 19.10.2024                                                                                                    | ***                               |
| Aantal loten                                              | 3                                                  |                                                                  |                                                                                           | 15:00                                                                                                    | (9                                |
|                                                           | Verwerving                                         |                                                                  |                                                                                           | 19.10.2024                                                                                                    | E                                 |
| Activiteit                                                | terner mig                                         |                                                                  | Opening biedingen                                                                         | 15:00                                                                                                    | <u> </u>                          |
| Activiteit<br>Lastenboek voo<br>Loten voor                | r Papier/Karton<br>Papier/Karton                   |                                                                  | Opening biedingen                                                                         | 15:00                                                                                                    | ©                                 |
| Activiteit<br>Lastenboek voo<br>Loten voor<br>Lastenboek  | r Papier/Karton<br>Papier/Karton                   |                                                                  | Opening biedingen                                                                         | 15:00<br>Tijdzone: C                                                                                            | EST (GMT+2) of CET (GMT-          |
| Activiteit<br>Lastenboek voor<br>Loten voor<br>Lastenboek | r Papier/Karton<br>Papier/Karton                   |                                                                  | Opening biedingen                                                                         | 15:00<br>Tijdzone: C                                                                                            | EST (GMT+2) of CET (GMT-          |
| Activiteit<br>Lastenboek voor<br>Loten voor<br>Lastenboek | Papier/Karton Papier/Karton NL Lastenboek PK .docx | Cahier de cha                                                    | Opening biedingen       FR       rrges PC .docx                                           | 15:00<br>Tijdzone: C                                                                                            | EST (GMT+2) of CET (GMT-          |
| Activiteit<br>Lastenboek voor<br>Lastenboek<br>Lastenboek | Papier/Karton Papier/Karton NL Lastenboek PK .docx | Cahier de cha                                                    | Opening biedingen       FR       irges PC .docx       FR                                  | Tijdzone: C<br>EN<br>Geen bestanden geu                                                                         | EST (GMT+2) of CET (GMT-          |
| Activiteit<br>Lastenboek voor<br>Lastenboek<br>Lastenboek | Papier/Karton Papier/Karton NL Lastenboek PK .docx | Cahier de cha                                                    | Opening biedingen         FR         rges PC .docx         FR         IC 1.docx           | IS:00<br>Tijdzone: C<br>EN<br>Geen bestanden geu<br>EN<br>Inventory PC IC 2 L.                                  | EST (GMT+2) of CET (GMT-          |
| Activiteit<br>Lastenboek voor<br>Lastenboek<br>Lastenboek | Papier/Karton Papier/Karton NL Lastenboek PK .docx | Cahier de cha<br>Cahier de cha<br>Inventaire PC<br>Inventaire PC | Opening biedingen       FR       irges PC .docx       FR       IC 1.docx       IC 2 Ldocx | 15:00         Tijdzone: C         ▲         Geen bestanden geu         ▲         Inventory PC IC 2 L.         ▲ | EST (GMT+2) of CET (GMT-<br>pload |

In dit scherm kan u het lastenboek en de inventaris downloaden.

Tevens vindt u hier de details terug wanneer het lastenboek werd gepubliceerd, wat de uiterlijke datum voor indienen van de offerte is en wanneer de biedingen worden geopend.

Via de tab 'loten' ziet u de details van de loten die zijn opgenomen in dit lastenboek.

| astenboek | - details |         |            |                 |               |             |            |                 |
|-----------|-----------|---------|------------|-----------------|---------------|-------------|------------|-----------------|
| Project   | Zone      | Locatie | Activiteit | Lastenboek voor | Lot voor      | Start contr | Einde cont | Lastenboek Ref  |
| IC 1      | IC 1      |         | Verwerving | Papier/Karton   | Papier/Karton | 01/01/2024  | 31/12/2024 | Tender Test P/K |
| 10.0      | LOT A     |         | Verwerving | Papier/Karton   | Papier/Karton | 01/01/2024  | 31/12/2024 | Tender Test P/K |
| 10.2      |           |         |            |                 |               |             |            |                 |

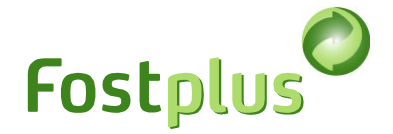

## 7 Een offerte opmaken

Via de menu 'Offertes', ziet u een overzicht van alle opgevraagde lastenboeken. Binnen de offerteperiode kan u een offerte starten, verder afwerken en indienen. Een gestarte, maar nog niet ingediende offerte kan verwijderd worden. Buiten de offerteperiode kan u steeds de eventueel opgemaakte offerte raadplegen.

Na de deadline van indiening kunnen geen offertes meer ingediend worden.

| Fostplus<br>Lastenboek | Offerte    |                 | orta   | al             |              |               |               |   |                      |
|------------------------|------------|-----------------|--------|----------------|--------------|---------------|---------------|---|----------------------|
| Overzicht offert       | es         |                 |        |                |              |               |               |   |                      |
| Lastenboek referentie  | Activiteit | Lastenboek voor | Versie | Status offerte | Ingediend op | Einddatum o ↓ |               |   |                      |
| Tender P/C             | Verwerv    | Papier/Karton   |        |                | -            | 22/06/2025 11 | Start offerte | Ô | Verslag en resultate |

#### 7.1 Stap 1: Bepalen van loten en varianten

Selecteren van de loten en de variant waarvoor u een offerte wilt indienen.

Er kan pas naar de volgende stap overgegaan worden, wanneer minsten 1 lot en 1 prijsvariante aangevinkt werd. Klik op 'Volgende' om verder te gaan.

| Offer                                                | Offerte lastenboek: Tender P/C - Papier/Karton                            |                |         |                       |                  |                |                |                          |              |           |           |  |
|------------------------------------------------------|---------------------------------------------------------------------------|----------------|---------|-----------------------|------------------|----------------|----------------|--------------------------|--------------|-----------|-----------|--|
| Offerteperiode 15.06.2023 10:20 tot 22.06.2023 11:00 |                                                                           |                |         | Dpening biedingen     | 22.06.2023 11:00 |                |                |                          |              |           |           |  |
| Loten                                                |                                                                           |                |         | _ Adressen Documenten |                  |                |                | Ondertekenen en indienen |              |           |           |  |
| Selectee                                             | Selecteer de loten en prijsvarianten waarvoor u een offerte wil indienen. |                |         |                       |                  |                |                |                          |              |           |           |  |
|                                                      | Project                                                                   | Zone           | Locatie | Activiteit            | Loten voor       | Start contract | Einde contract | Basis                    | Variant 1    | Variant 2 | Variant 3 |  |
| $\checkmark$                                         | Intercommuna                                                              | Intercommunale |         | Verwerving            | Papier/Karton    | 01/01/2024     | 31/12/2024     | ~                        |              |           |           |  |
|                                                      | Intercommuna                                                              | Intercommunale |         | Verwerving            | Papier/Karton    | 01/01/2024     | 31/12/2024     |                          |              |           |           |  |
| ~                                                    | Intercommuna                                                              | Lot A          |         | Verwerving            | Papier/Karton    | 01/01/2024     | 31/12/2024     | ~                        |              |           |           |  |
| ~                                                    | Intercommuna                                                              | Lot B          |         | Verwerving            | Papier/Karton    | 01/01/2024     | 31/12/2024     | $\checkmark$             | $\checkmark$ |           |           |  |
| Opslaai                                              | n Volgende                                                                |                |         |                       |                  |                |                |                          |              |           |           |  |
|                                                      |                                                                           |                |         |                       |                  |                |                |                          |              |           |           |  |
|                                                      |                                                                           |                |         |                       |                  |                |                |                          |              |           |           |  |

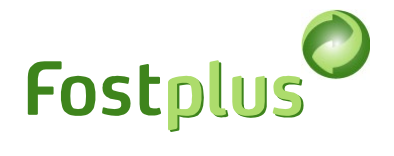

## 7.2 Stap 2: Opgeven van de adressen per lot

Klik op het adresicoon om het leveringsadres en het verwerkingsadres in te geven. <mark>In geval van een variante</mark> <mark>offerte, dient de reden opgegeven te worden.</mark>

| Offerte lasten                                                                                                    | Offerte lastenboek : Tender P/C - Papier/Karton |                 |                      |              |                             |                          |   |  |  |  |
|----------------------------------------------------------------------------------------------------|-------------------------------------------------|-----------------|----------------------|--------------|-----------------------------|--------------------------|---|--|--|--|
| Offerteperiode 15.06.                                                                                                    | 2023 10:20 tot 22.00                            | 5.2025 11:00 Op | ening biedingen 22.0 | 6.2025 11:00 |                             |                          |   |  |  |  |
| Loten                                                                                                    |                                                 |                 | Adressen             |              | Documenten                  | Ondertekenen en indienen |   |  |  |  |
| Klik op het adres-icoon om het leveringsadres en het verwerkingsadres aan te duiden. U kan pas naar de volgende stap gaan wanneer alle adressen toegevoegd zijn per lot/prijsvariant. |                                                 |                 |                      |              |                             |                          |   |  |  |  |
| Project                                                                                                    | Zone                                            | Locatie         | Loten voor           | Prijsvariant | Adres Levering & verwerking |                          |   |  |  |  |
| Intercommunale 1                                                                                                    | Intercommunale                                  |                 | Papier/Karton        | Basis        |                             | E                        | ] |  |  |  |
| Intercommunale 3                                                                                                    | Lot A                                           |                 | Papier/Karton        | Basis        |                             | E                        | ] |  |  |  |
| Intercommunale 3                                                                                                    | Lot B                                           |                 | Papier/Karton        | Variant 1    |                             | E                        | ] |  |  |  |
| Intercommunale 3                                                                                                    | Lot B                                           |                 | Papier/Karton        | Basis        |                             | E                        | ] |  |  |  |
| 🛓 Opslaan 🛛 🛈 Teru                                                                                                    | Jg 🕑 Volgende                                   |                 |                      |              |                             |                          |   |  |  |  |

|   | Intercommunale 1 Inte | rcommunale Basis |                                                                          |                |                  |
|---|-----------------------|------------------|--------------------------------------------------------------------------|----------------|------------------|
| e |                       |                  | Reden variant                                                            |                |                  |
| e | Organisatie           | Onderaannemer    | Type en adres                                                            | Leveringsadres | Verwerkingsadres |
| e | Test Offerte          |                  | Maatschappelijke zetel<br>Olympiadenlaan 2, 75589 PARIS                  |                | 0                |
| S | Test Offerte          |                  | Operationeel adres<br>Site Belgium, Street 1, 1140 Evere                 |                |                  |
|   | Subcontractor 1       | ~                | Maatschappelijke zetel<br>Haachtsesteenweg , 1831 Diegem                 |                |                  |
|   | Subcontractor 1       |                  | Operationeel adres<br>Site Subcontractor 1, Leuvensteenweg , 3000 Leuven |                | 0                |

Het adresicoon wordt groen en de tabel wordt ingevuld indien de adressen voor het lot correct werden opgegeven.

Enkel wanneer alle adressen ingegeven zijn, kan je naar de volgende stap.

|                                                                                                    |                |         |               |              | Fr                                                    | nstalus | C  |  |  |
|----------------------------------------------------------------------------------------------------|----------------|---------|---------------|--------------|-------------------------------------------------------|---------|----|--|--|
| Offerte lastenboek : Tender P/C - Papier/Karton                                                                                                    |                |         |               |              |                                                       |         |    |  |  |
| Offerteperiode 15.06.2023 10:20 tot 22.06.2025 11:00 Opening biedingen 22.06.2025 11:00  Loten Adressen Documenten Ondertekenen en indienen  Klik op het adres-locon om het leveringsadres en het verwerkingsadres aan te duiden. U kan pas naar de volgende stap gaan wanneer alle adressen toegevoegd zijn per lot/prijsvarjant. |                |         |               |              |                                                       |         |    |  |  |
| Project                                                                                                    | Zone           | Locatie | Loten voor    | Prijsvariant | Adres Levering & verwerking                           |         |    |  |  |
| Intercommunale 1                                                                                                    | Intercommunale |         | Papier/Karton | Basis        | Street 1, 1140 Evere<br>Olympiadenlaan 2, 75589 PARIS | E       | := |  |  |
| Intercommunale 3                                                                                                    | Lot A          |         | Papier/Karton | Basis        |                                                       |         | i= |  |  |
| Intercommunale 3                                                                                                    | Lot B          |         | Papier/Karton | Variant 1    |                                                       |         | := |  |  |
| Intercommunale 3                                                                                                    | Lot B          |         | Papier/Karton | Basis        |                                                       | :       | =  |  |  |
| 🛓 Opslaan 🛛 😋 Teru                                                                                                    | Jg 🔊 Volgende  |         |               |              |                                                       |         |    |  |  |

#### 7.3 Stap 3: Selecteren van de documenten voor de offerte

Per onderneming die opgegeven werd in stap 2, dienen de nodige rubrieken ingevuld te worden door een document op te laten of een opmerking te noteren waarom deze rubriek niet van toepassing is.. Op de pagina ziet u eveneens voor hoeveel onderaannemers je eveneens de nodige rubrieken dient in te vullen.

Is een rubriek ingevuld (door of een opgeladen document of een reden waarom niet van toepassing) dan komt er een  $\checkmark$  naast de rubriek.

Documenten in het formaat pdf, Word en Excel zijn toegestaan.

Pas wanneer alle vorige stappen in orde zijn en alle rubrieken voor alle ondernemingen zijn ingevuld, kunt u naar de volgende stap.

| Offerte lastenboek : Tender P/C - Papier/Karton                                                                                        |             |                               |                                                |                                    |  |  |  |  |  |  |
|----------------------------------------------------------------------------------------------------|-------------|-------------------------------|------------------------------------------------|------------------------------------|--|--|--|--|--|--|
| Offerteperiode 15.06.2023 10:20 tot 22.06.2025 11:00                                                                                   | Op          | pening biedingen 22.06.2025 1 | 1:00                                           |                                    |  |  |  |  |  |  |
| Loten                                                                                                    |             | Adressen                      | Documenten                                     | Ondertekenen en indienen           |  |  |  |  |  |  |
| Rubrieken van het lastenboek voor Onderaannemers                                                                                       | s: <b>1</b> | 7.3.1 Inschrijvingsfor        | mulier                                         |                                    |  |  |  |  |  |  |
| Eigen organisatie                                                                                                    |             | Organisatie                   | Eigen organisatie                              |                                    |  |  |  |  |  |  |
| Eigen organisatie<br>Subcontractor 1                                                                                                   | •           | Rubrieksomschrijving          | Een behoorlijk ingevuld en ondertekend exempla | ar van het inschrijvingsformulier. |  |  |  |  |  |  |
| 7.3.3 Handelsregister                                                                                                    |             | Plaats in lastenboek          | 7.3.1                                          |                                    |  |  |  |  |  |  |
| 7.3.4 Exploitatie- of milieuvergunning                                                                                                 | 1           | Opgeladen documenten          | ▲ Opladen Toevoegen uit bibliotheek            |                                    |  |  |  |  |  |  |
| 7.3.5 Export/importvergunning                                                                                                    | 1           |                               | Coop bestanden sounload                        |                                    |  |  |  |  |  |  |
| 7.3.6 Bewijs storting tijdelijke garantie                                                                                              |             |                               | Geen bestanden geupioau                        |                                    |  |  |  |  |  |  |
| 7.3.7 Financiële en economische draagkracht                                                                                            |             |                               |                                                |                                    |  |  |  |  |  |  |
| 7.3.8 Verklaring betreffende de omzet                                                                                                  |             | aa Opsidali                   |                                                |                                    |  |  |  |  |  |  |
| 7.3.9 Attest sociale zekerheid                                                                                                    |             |                               |                                                |                                    |  |  |  |  |  |  |
| 7.3.10 Ijking weegbrug                                                                                                    |             |                               |                                                |                                    |  |  |  |  |  |  |
| 7.3.11 Bijlage technische kennis en capaciteit                                                                                         |             |                               |                                                |                                    |  |  |  |  |  |  |
| 7.3.12 Lijst van vergelijkbare opdrachten                                                                                              |             |                               |                                                |                                    |  |  |  |  |  |  |
| 7.3.13 Lijst tewerkgestelde personeel                                                                                                  |             |                               |                                                |                                    |  |  |  |  |  |  |
| 7.3.14 Beschrijving van werktuigen, materiaal,<br>technische uitrusting en verwerkingsprocédé (incl. garantie<br>Europese standaarden) |             |                               |                                                |                                    |  |  |  |  |  |  |
| 7.3.15 Beschrijving onderaanneming                                                                                                    | -           | G Terug G Vorige rubriek      | Volgende rubriek Volgende                      |                                    |  |  |  |  |  |  |

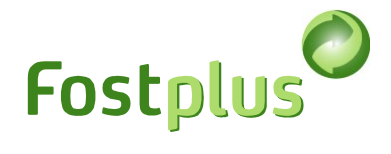

#### 7.4 Stap 4: Offerte ondertekenen en indienen

De meetstaat dient digitaal ondertekend te worden met een **gekwalificeerde elektronische handtekening** binnen de offerteperiode.

Bij een gekwalificeerde elektronische handtekening is de identiteit van de ondertekenaar verbonden door een persoonlijk, gekwalificeerd certificaat. Enkele voorbeelden van de gekwalificeerde elektronische handtekening zijn een handtekening via BeID, LuxID, *itsme®* en Swisscom (Europese eIDAS).

Dit kan een langdurig proces zijn, we raden niet aan om tot de laatste dag te wachten om dit proces te starten.

Als de inventaris beschikbaar is in de taal van de applicatie zal deze hier terug te vinden zijn om te downloaden. Indien deze niet beschikbaar zou zijn, gelieve de taal van de applicatie te wijzigen je van taal of zie de details van het lastenboek.

| Tes                                                                                                    | st offerte Test Offerte | ▼ Offer Test 💄   logout 【                     |  |  |  |  |  |  |  |  |  |
|----------------------------------------------------------------------------------------------------|-------------------------|-----------------------------------------------|--|--|--|--|--|--|--|--|--|
| Fostplus Offerteportaal                                                                                                    |                         | NL FR. EN                                     |  |  |  |  |  |  |  |  |  |
| Lastenboek Offertes                                                                                                    | Mijn gegevens           | Mijn onderaannemers Mijn Hanotheek Help & FAQ |  |  |  |  |  |  |  |  |  |
| Offerte lastenboek : Tender P/C - Papier/Karton                                                                                                    |                         |                                               |  |  |  |  |  |  |  |  |  |
| Offerte lastenboek : lender P/C - Papier/Karton                                                                                                    |                         |                                               |  |  |  |  |  |  |  |  |  |
| Offerteperiode 15.06.2023 10:20 tot 22.06.2025 11:00 Opening biedingen 22.06.2025 11:00                                                                                                    |                         |                                               |  |  |  |  |  |  |  |  |  |
| Loten Adressen                                                                                                    | Documenter              | Ondertekenen en indienen                      |  |  |  |  |  |  |  |  |  |
| De ingevulde inventaris dient digitaal ondertekend te worden met een gekwalificeerde elektronische handt vening binnen de offerteperiode. Door ondertekening van deze offerte verklaart<br>de inschrijver zich akkoord met deze inventaris en alle documenten opgeladen in het kader van deze onerte.<br>• Hieronder kan u gebruik maken van de applicatie aangeboden door Fost Plus. Bij ees ondige ondertekening, wordt de offerte automatisch ingediend.<br>• Gebruikt u uw eigen onderteken applicatie, dan laadt u de reeds digitaal ondertekende documenten op en dient u de offerte in. Noteer dat de documenten ondertekend dienen te<br>worden met een gekwalificeerde elektronische handtekening om geldig te son. Meer informatie kan u terugvinden in de handleiding bij 'Help & FAQ'. |                         |                                               |  |  |  |  |  |  |  |  |  |
| Download inventaris documenten                                                                                                    |                         |                                               |  |  |  |  |  |  |  |  |  |
| Tender inventaris.docx                                                                                                    |                         |                                               |  |  |  |  |  |  |  |  |  |
| Kles uw onderteken methode                                                                                                    |                         |                                               |  |  |  |  |  |  |  |  |  |
| Digitaal tekenen met een Fost Plus applicatie                                                                                                    |                         |                                               |  |  |  |  |  |  |  |  |  |
| $\bigcirc$ Upload eigen digitaal ondertekende documenten                                                                                                    |                         |                                               |  |  |  |  |  |  |  |  |  |

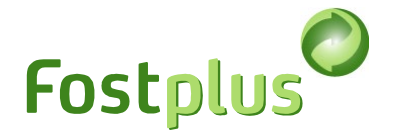

#### 7.4.1 Digitaal tekenen met een Fost Plus applicatie

U kunt gebruik maken van de Fost Plus applicatie om de meetstaat te (laten) ondertekenen. De ondertekenmethodes die hierbij mogelijk zijn, zijn BeID, *itsme®* en Swisscom.

| Kies uw ondertek          | en methode                                             |            |           |        |      |   |  |  |  |  |
|---------------------------|--------------------------------------------------------|------------|-----------|--------|------|---|--|--|--|--|
| Digitaal tekene           | en met een Fost Plus applicatie                        |            |           |        |      |   |  |  |  |  |
| $\bigcirc$ Upload eigen d | ligitaal ondertekende documenten                       |            |           |        |      |   |  |  |  |  |
| Te ondertekenen           | door                                                   |            |           |        |      |   |  |  |  |  |
| Voornaam                  |                                                        | Achternaam |           |        | Taal | • |  |  |  |  |
| E-mail                    |                                                        | GSM nr     | vb +32xxx | XXXXXX |      |   |  |  |  |  |
| Ondertekend doo           | Ondertekend door vertegenwoordiger - power of attorney |            |           |        |      |   |  |  |  |  |
| 🗆 Ja                      |                                                        |            |           |        |      |   |  |  |  |  |
| Digitaal te ondert        | tekenen documenten                                     |            |           |        |      |   |  |  |  |  |
| Inventaris                | 🛓 Opladen                                              |            |           |        |      |   |  |  |  |  |
|                           | Geen bestanden geupload                                |            |           |        |      |   |  |  |  |  |
|                           |                                                        |            |           |        |      |   |  |  |  |  |
| Verzenden voor            | r ondertekening                                        |            |           |        |      |   |  |  |  |  |

- 1. Vul de gegevens in van de ondertekenaar
- 2. Laad de ingevulde meetstaat op.

Om het ondertekenen zo eenvoudig mogelijk te maken, raden we u aan alle ingevulde meetstaten in 1 bestand op te laden en te verzenden voor ondertekenen.

 Klik op 'verzenden voor ondertekening'. De ondertekenaar ontvangt een e-mail van esign@app.fostplus.be met een link om de meetstaat te ondertekenen. Om u ervan te verzekeren dat deze e-mail niet in de spamfolder terecht komt, neemt u best ook even contact op met de ondertekenaar.

Van zodra de verzending gebeurd is, kan u de te ondertekenen documenten en de ondertekenaar niet meer aanpassen. Wilt u nog een aanpassing doen, dan klik je op 'Annuleer verzending' en doe je de nodige aanpassingen om opnieuw te verzenden voor ondertekening.

Annuleren kan enkel zolang de ondertekening nog niet gebeurd is.

4. De ondertekening dient binnen de offerteperiode te gebeuren! Als de ondertekening tijdig gebeurt, dan komen de ondertekende documenten terecht in 'Ondertekende documenten' en wordt de offerte automatisch ingediend. De primaire contactpersoon voor offertes ontvangt dan ook een e-mail ter bevestiging.

Voor het ondertekenen via BeID dient u mogelijks eerst nog een installatie te doen (afhankelijk van uw browser). Bij het ondertekenen kan u de instructies volgen of meer informatie terugvinden via <u>https://connectivegroup.my.site.com/s/global-search/install%20package?language=en\_US</u>

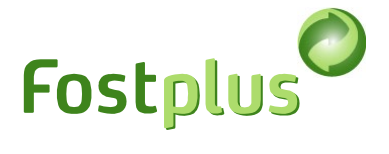

#### Beschikbare video's m.b.t. Swisscom ondertekening

FR: https://www.youtube.com/watch?v=XUt6j5oHBFk

EN: https://www.youtube.com/watch?v=tcXdJO49NDo

De ondertekenaar zal zich moeten identificeren. Dit gebeurt online via 'video'. De service is 24/7 beschikbaar in bijv. het Engels. Voor andere talen dient men rekening te houden met bepaalde uren voor dienstverlening.

Service times: German, English, Croatian: 24 hours available French: MON-FRI 08:00-16:00 Spanish: MON-FRI 14:00-21:00

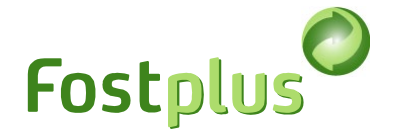

#### 7.4.2 Upload eigen digitaal ondertekende documenten

U kan ook gebruik van een eigen hantekening-applicatie om de meetstaat te ondertekenen. Hiertoe dienen de ondertekende documenten opgeladen worden in het offerteportaal waarna u manueel de offerte dient in te dienen.

| Kies uw onderteken methode                                  |                                          |  |  |  |  |  |  |  |  |
|-------------------------------------------------------------|------------------------------------------|--|--|--|--|--|--|--|--|
| $^{\bigcirc}$ Digitaal tekenen met een Fost Plus applicatie |                                          |  |  |  |  |  |  |  |  |
| Upload eigen digitaal ondertekende documenten               |                                          |  |  |  |  |  |  |  |  |
| Upload jouw getekende documenten                            |                                          |  |  |  |  |  |  |  |  |
| Inventaris                                                  |                                          |  |  |  |  |  |  |  |  |
|                                                             | Geen bestanden geupload                  |  |  |  |  |  |  |  |  |
| Ondertekend doo                                             | or vertegenwoordiger - power of attorney |  |  |  |  |  |  |  |  |
| 🗆 Ja                                                        |                                          |  |  |  |  |  |  |  |  |
| 😋 Terug 🛃                                                   | Opslaan Indienen                         |  |  |  |  |  |  |  |  |

Werkwijze:

1. Laad de digitaal ondertekende documenten op onder de sectie 'Upload jouw getekende documenten'

Belangrijk : elk opgeladen bestand dient ondertekend te zijn met een gekwalificeerde elektronische handtekening.

2. Klik op 'indienen'

De primaire contactpersoon voor offertes ontvangt een e-mail ter bevestiging.

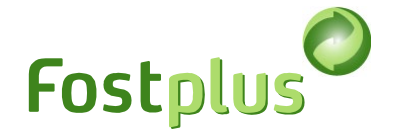

### 7.5 Correctie van de offerte

Binnen de offerteperiode kan de offerte gecorrigeerd worden door een nieuwe offerte op te maken en in te dienen.

Belangrijk hierbij is dat uw correctie de volledige offerte vervangt. Zolang uw correctie niet ingediend is, blijft de vorige versie geldig.

|                       | Te Te                   |                 |        |                |              |              |           | Test Offerte     |              |          |          |                |
|-----------------------|-------------------------|-----------------|--------|----------------|--------------|--------------|-----------|------------------|--------------|----------|----------|----------------|
| Fostplus Of           | Fostplus Offerteportaal |                 |        |                |              |              |           |                  |              |          |          | NL FR EN       |
| Lastenboek Offertes   |                         |                 |        |                |              |              | Mijn gege | evens Mijn onder | raannemers M | 1ijn bib | liotheek | Help & FAQ     |
| Overzicht offert      | es                      |                 |        |                |              |              |           |                  |              |          |          |                |
| Lastenboek referentie | Activiteit              | Lastenboek voor | Versie | Status offerte | Ingediend op | Einddatum    | n o 🕹     |                  |              |          |          |                |
| Tender P/C            | Verwerv                 | Papier/Karton   | v1     | Ingediend      | 28/06/2024   | 11 22/06/202 | 25 11     | Ga naar offerte  | Correctie    | Û        | Versla   | g en resultate |

#### Geef een reden op en volg alle verdere stappen van de offerte.

| Offerte lastenboek : Tender P/C - Papier/Karton - Versie 2                                                                                                    |            |       |          |            |                          |  |  |  |  |  |
|----------------------------------------------------------------------------------------------------|------------|-------|----------|------------|--------------------------|--|--|--|--|--|
| Offerteperiode 15.06.2023 10:20 tot 22.06.2025 11:00 Opening biedingen 22.06.2025 11:00 Ga naar Versie 2 ▼                                                                                                    |            |       |          |            |                          |  |  |  |  |  |
| С                                                                                                    | Correctie  | Loten | Adressen | Documenten | Ondertekenen en indienen |  |  |  |  |  |
| De vorige ingediende versie blijft geldig zolang de correctie niet ingediend is. Als u een correctie indient, vervangt deze volledig uw vorige ingediende offerte. De laatste ingediende versie is de geldige versie. |            |       |          |            |                          |  |  |  |  |  |
|                                                                                                    |            |       |          |            | 6                        |  |  |  |  |  |
| 🛓 Opslaan                                                                                                    | O Volgende |       |          |            |                          |  |  |  |  |  |

In het overzicht ziet u de stand van zaken voor de laatste versie. Ook een gestarte correctie kan nog verwijderd worden.

| Overzicht offert      | es         |                 |        |                |              |               |                 |   |                      |
|-----------------------|------------|-----------------|--------|----------------|--------------|---------------|-----------------|---|----------------------|
| Lastenboek referentie | Activiteit | Lastenboek voor | Versie | Status offerte | ingediend op | Einddatum o ↓ |                 |   |                      |
| Tender P/C            | Verwerv    | Papier/Karton   | v2     | Gestart        |              | 22/06/2025 11 | Ga naar offerte | Û | Verslag en resultate |

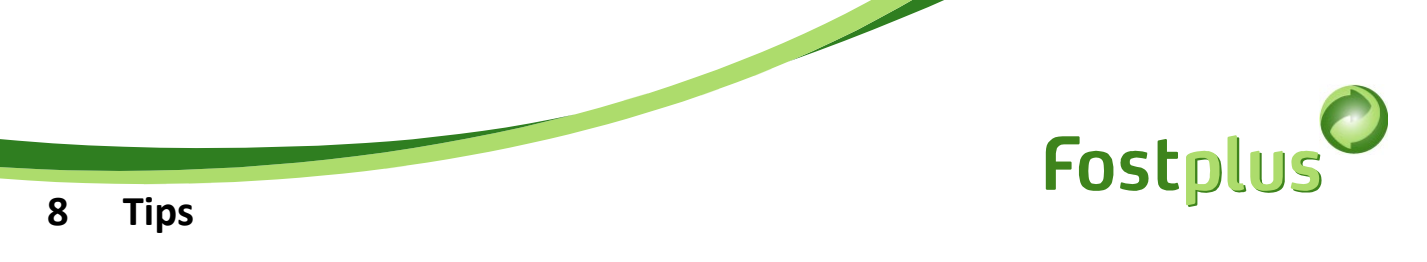

Vergroot de weergave door het volledige scherm te gebruiken

|                         | Test offerte | Test Offerte |               |                     | •       | Offer Test | L   log | jout  | 0 |
|-------------------------|--------------|--------------|---------------|---------------------|---------|------------|---------|-------|---|
| Fostplus Offerteportaal |              |              |               |                     |         |            | NL F    | R EN  |   |
| Lastenboek Offertes     |              |              | Mijn gegevens | Mijn onderaannemers | Mijn bi | bliotheek  | Help    | & FA( | 5 |

Bij de eerste aanmelding (in 3 maanden) is er een welkom-wizard die je wegwijs maakt in de verschillende tabbladen van het Offerteportaal, indien u deze welkom-wizard opnieuw wilt zien kunt u volgende URL gebruiken: <u>https://tender.fostplus.be/bids/specifications? ug =118907</u>